柜门显示单元使用文档

# 配网流程

1. 第一次上电,先连接显示单元的 AP,

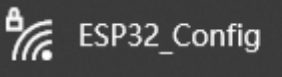

2. 连接后,访问网址: 192.168.4.1,给柜门显示单元进行配网

| 刷新WiFi列表                 | <br>表  |
|--------------------------|--------|
| 🧂 nova 7 Pro 5G          | -34dBm |
| TP-LINK_SNP              | -41dBm |
| A horon8x                | -59dBm |
| TP-LINK_SNP              | -63dBm |
| WiFi名称:                  |        |
| nova 7 Pro 5G<br>WiFi密码: |        |
| ••••••                   |        |
| 连接                       |        |
| 取消                       |        |

3. 链接成功后,会显示链接的信息

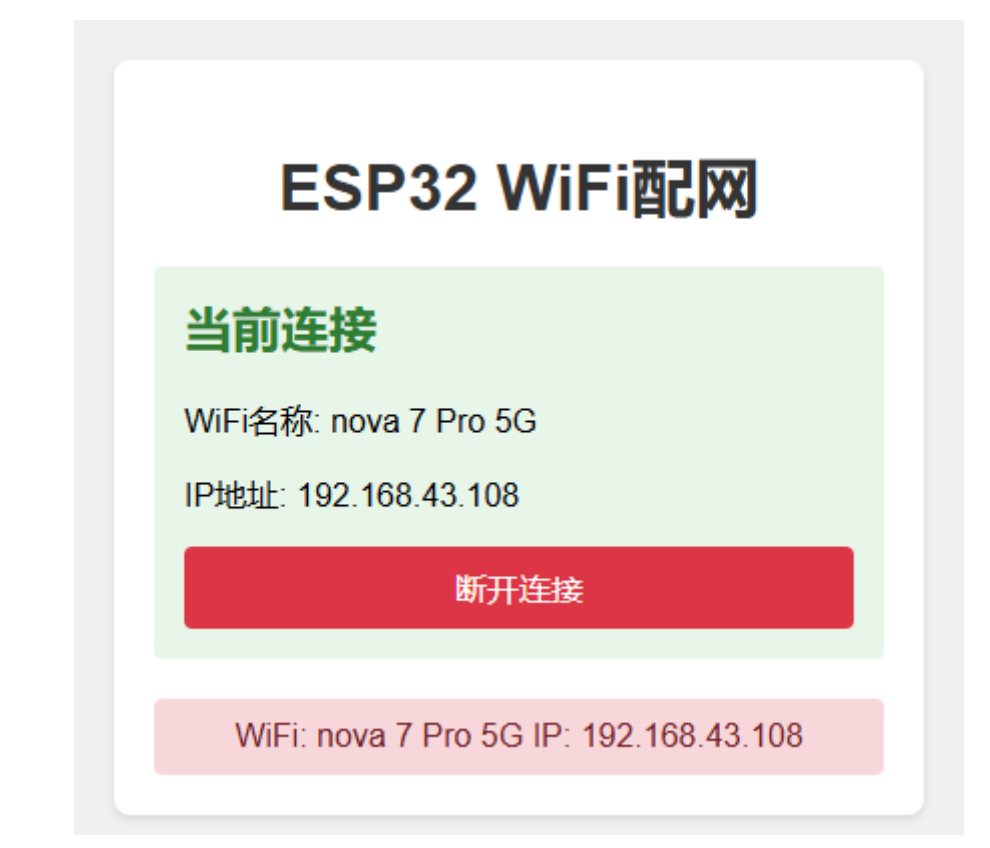

字段说明 首页

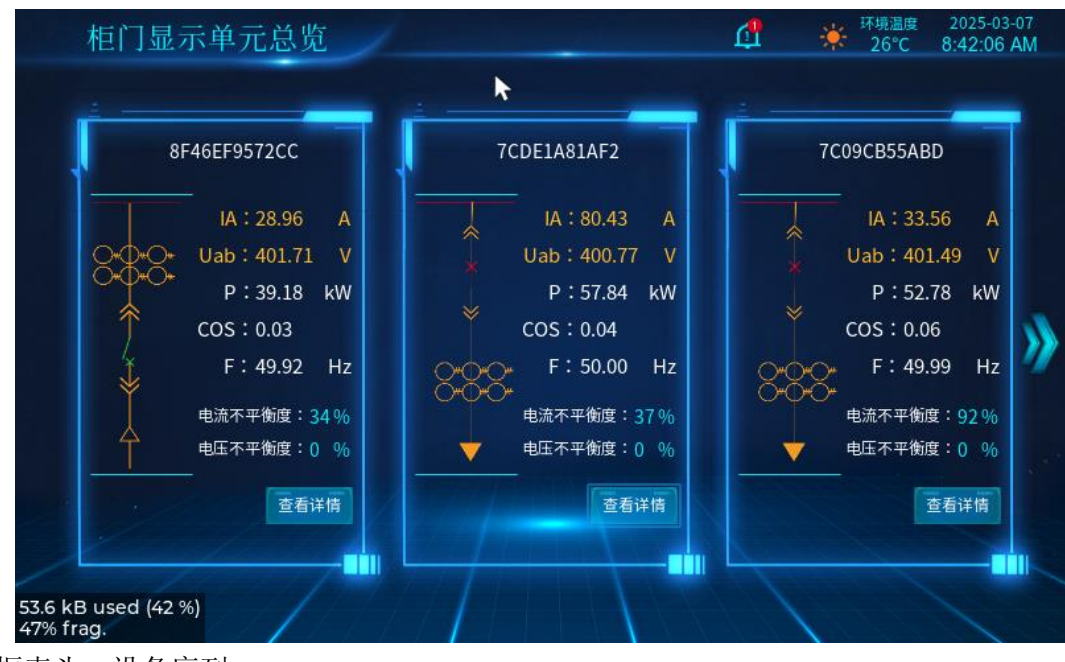

- 框表头:设备序列
- IA: 电流 (A 相电流)
- Uab: 线电压 (A相与 B相之间的电压)
- P: 有功功率
- COS: 功率因数
- F: 频率

#### 详情页

| 10/2 94 40             |            |                |        |              |
|------------------------|------------|----------------|--------|--------------|
| 1些打數掂                  |            |                |        |              |
|                        |            | MUUI           |        |              |
| 3 <sup>11</sup> 40 60' |            | 1111120 180 Mg |        | 140 60       |
| 20 80-                 |            | 60 240         |        | 20 80-       |
| E 0 100 00             |            | 0 300          |        | E 0 100 S    |
| la                     |            | Ua             |        | P            |
| la: 28.96 A            |            | Ua: 232 54 V   |        | P: 39.18 kW  |
| Ib: 0.74 A             |            | Ub : 232.35 V  |        | 0 : 600 kVar |
| 10 : 0.14 A            |            | Up: 202.00 V   |        |              |
| IC - 0.53 A            |            | UC: 233.43 V   |        | S. 0.00 KVa  |
| 有功功率(kW)               | 无功功率(kVar) | 视在功率(kVa)      | 功率因数   | 频率(Hz)       |
| 39.18                  | 6.00       | 0.00           | 0.03   | 49.92        |
| 线电压(V)                 | Uab        | Ubc            | Uca    |              |
| Uab                    | 367.35     | 368.45         | 360.10 | 1            |

- Ia: A 相电流
- Ib: B 相电流
- Ic: C 相电流
- Ua: A相电压
- Ub: B 相电压
- Uc: C 相电压
- P: 有功功率
- Q: 无功功率
- S: 是在功率

# 功能介绍

#### 首页

连接网络后将自动订阅相关主题,主题的数据当前为 JSON,经过解析将相关字段进行对应填充。

可以设置最大接收设备个数,根据 WID 进行判断,如已经存在的设备如果有新的数据,则会继续更新其字段。

右上显示 NTP 获取的时间,前提需要连接网络,才能获取准确的时间。

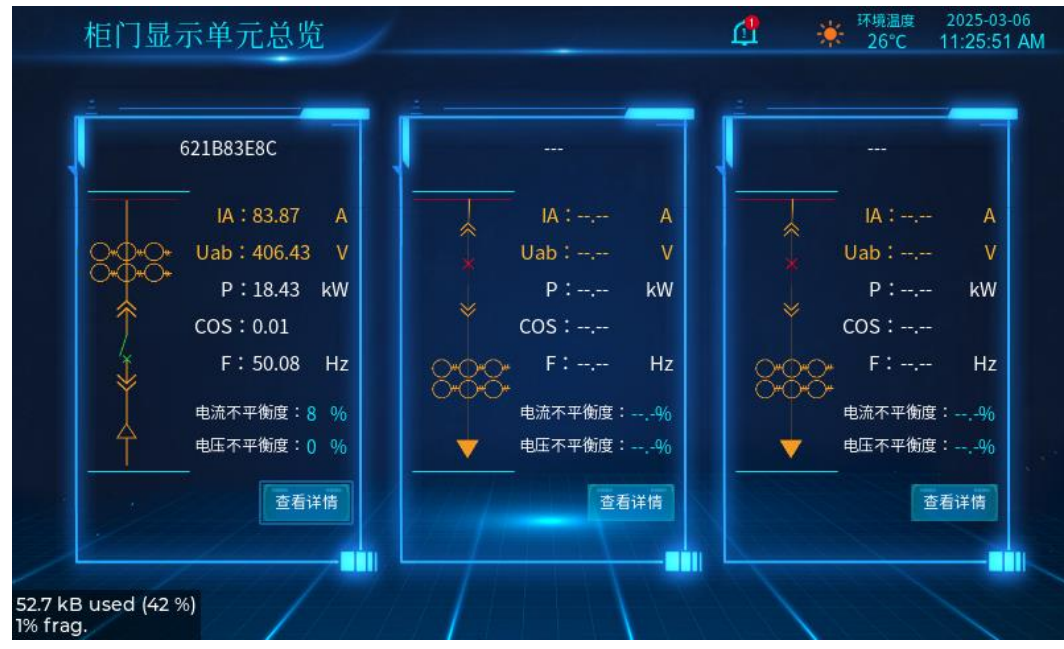

当设备增加时,则会依次向右侧添加,采用 FIFO 形式,直到 MAX

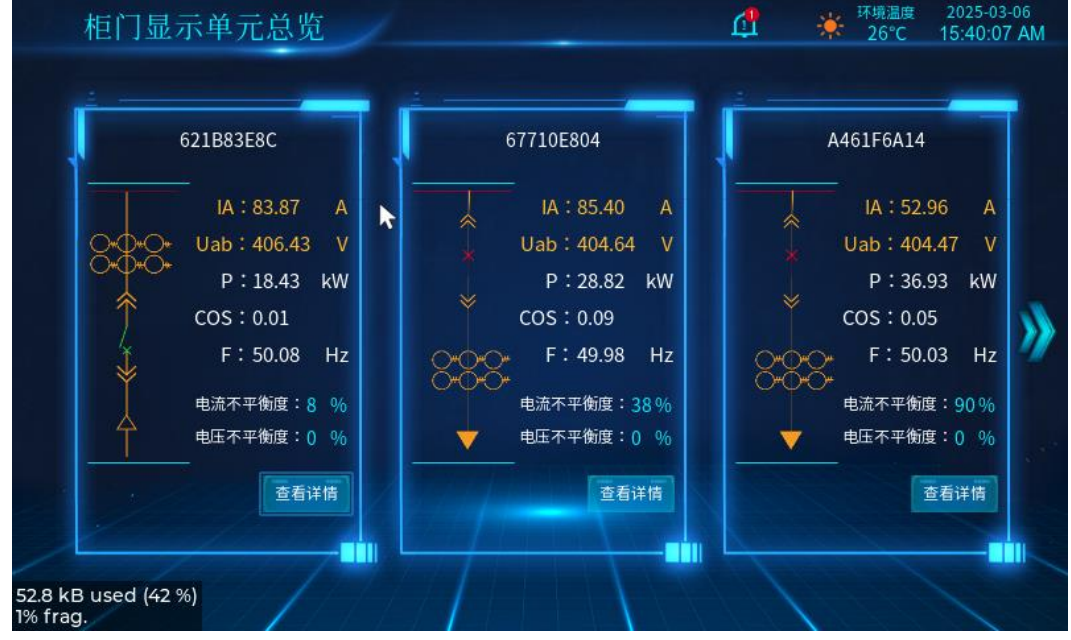

当页面有多个设备(超过3个时),则说明还有设备,点击右箭头则会加载隐藏的设备。 当没有多余的设备时,右箭头则进行隐藏,点击左箭头则可查看前一页的设备列表,以此类 推。

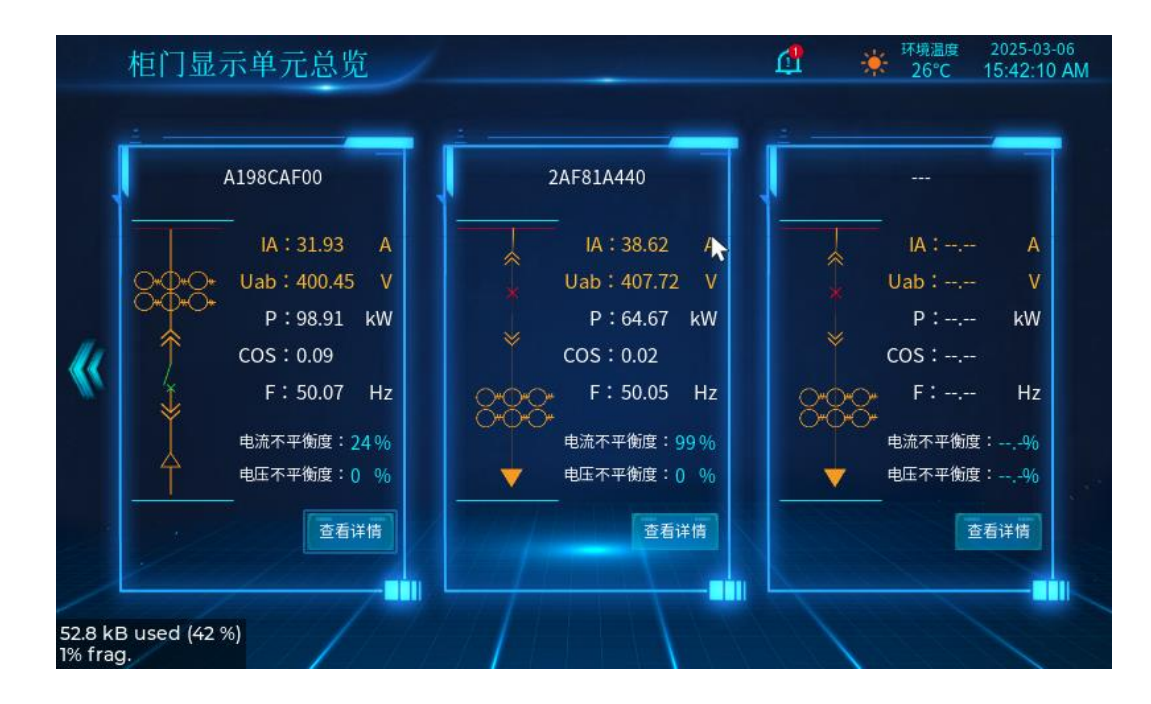

### 详情页

点击首页的查看详情,则会跳转到该设备的详情页。 如果该设备数据发生改变时,则会产生数据联动效果。

| 021B83E8C                | 881        |                    | <u>L</u> | 26°C 15                        |
|--------------------------|------------|--------------------|----------|--------------------------------|
| 运行数据                     | hin        |                    |          |                                |
| 20 80<br>111, 0 100, 100 |            | 10 300.5           |          | 10 40 66 11<br>20 80<br>100 00 |
| la<br>la: 83.87 A        |            | Ua<br>Ua: 232.54 V |          | P<br>P: 18.43 kW               |
| lb: 0.84 A               |            | Ub: 232.35 V       |          | Q: 6.00 kVar                   |
| Ic: 0.65 A               |            | Uc: 233.43 V       |          | S: 0.00 kVa                    |
| 有功功率(kW)                 | 无功功率(kVar) |                    | 功率因数     | 频率(Hz)                         |
| 18.43                    | 6.00       | 0.00               | 0.01     | 50.08                          |
| 线电压(V)                   | Uab        | Ubc                | Uca      |                                |
| June Wab                 | 367.35     | 368.45             | 360.10   | 1                              |

问题:没有足够的数据字段,将采用静态数据

### 告警页

可以从首页、详情页跳转到告警信息页面。

| 0                      | 告警信息        | 1       |            | ₫                   | 并境温度<br>26℃    | 2025-03-06<br>15:46:53 AM |
|------------------------|-------------|---------|------------|---------------------|----------------|---------------------------|
| 0                      | 最新告警:       | 一般 出线柜0 | 1发生故障告警,请及 | 2024-               | 10-08 12:10:12 |                           |
|                        | 告警记录        | 11      |            |                     |                |                           |
|                        | 设备名称        | 告警对象    | 告警级别       | 告警时间                | 告警原因           |                           |
|                        | 出线柜01       | 断路器     | 严重         | 2024-09-28 11:32:05 | 过载             |                           |
|                        | 出线柜02       | 断路器     | 严重         | 2024-09-20 11:32:05 | 过载             |                           |
|                        | 出线柜03       | 线缆      | 一般         | 2024-09-10 11:32:05 | 过载             |                           |
|                        | 出线柜04       | 柜体      | 提示         | 2024-09-05 11:32:05 | 过载             |                           |
|                        | 出线柜05       | 柜体      | 一般         | 2024-09-01 11:32:05 | 过载             |                           |
|                        | 出线柜06       | 断路器     | 严重         | 2024-08-30 11:32:05 | 过载             |                           |
|                        |             |         |            |                     |                |                           |
|                        |             |         |            |                     | 1-6 共6条 <      | 1 >                       |
| 1                      |             |         |            |                     |                |                           |
| /                      |             |         |            |                     |                |                           |
| 28.6 kB u<br>30% frag. | ised (23 %) | /////   |            | 1 1                 |                | 1                         |

问题:没有足够的数据字段,将采用静态数据

### 设备页

点击类似加号的图标,即可跳转到设备信息页。该界面展示了设备的详细,如:当前订阅链接、设备的序列号、设备型号、版本号等。

| 设备信息                             |        | <u>۱</u> | ff 环境温度 2025-03-18<br>┿ 26℃ 9:26:31 AM |
|----------------------------------|--------|----------|----------------------------------------|
|                                  | *      |          |                                        |
| 当前订阅: wifi_ssid/                 |        |          |                                        |
| 重新订阅:                            |        |          | 确定                                     |
| 序列号                              | 设备型号   |          | 版本号                                    |
| E9683A24FBFA                     | EM3213 |          |                                        |
| 4193FE86D909                     | EM3206 |          |                                        |
| BD75AC73C651                     | EM3206 |          |                                        |
| 1F800B52824F                     | EM3215 |          |                                        |
| 9CC7371F0E74                     | EM3213 |          |                                        |
|                                  |        |          |                                        |
|                                  |        |          |                                        |
|                                  |        |          |                                        |
| 28.3 kB used (23.%)              |        |          |                                        |
| 28.3 KB Used (23 %)<br>70% frag. |        |          |                                        |

在设备信息页,可以看到当前柜门显示单元的订阅链接,也可以点击输入框,输入你想要的主题

| $\bigcirc$           | 设            | 备信,          | 息              | 1 |   |    |    | Ð | ₫ | ┿ <sup>环境温</sup> | 度 2025-03-18<br>: 9:31:36 AM |
|----------------------|--------------|--------------|----------------|---|---|----|----|---|---|------------------|------------------------------|
| ≚<br>≣               | 前订阅:<br>新订阅: | wifi_<br>sub | ssid/<br>/mqtt |   |   |    |    |   |   |                  | 确定                           |
| Γ                    | 序列           | 号            |                |   |   | 设备 | 型号 |   |   | 版本号              |                              |
| 1#                   | q            | w            | е              | r | t |    | У  | u | i | o p              | •                            |
| ABC                  |              | a            | s              | d | f | g  | h  | J | k | 1                | 4                            |
| -)(                  | •            | z            | x              | с |   | v  | b  | n | m | •                |                              |
| .7 kB use<br>% frag. | d (25 %)     | <            |                | ß |   |    |    |   |   | >                | ~                            |